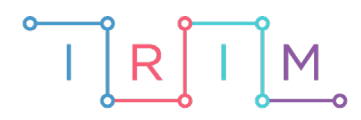

IRIM - Institut za razvoj i inovativnost mladih

# micro:bit u nastavi

# O Naredbe repeat i forever 5. razred O

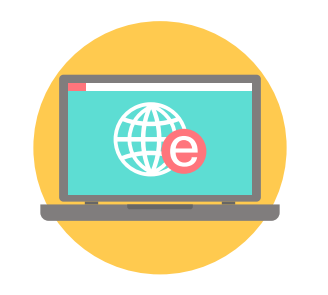

# INFORMATIKA

# - Naredbe repeat i forever

Izradite programe iz kojih će učenici naučiti na koji način rade naredba repeat i naredba forever. U primjeru programa u kojem se koristi naredba repeat, izmjenjuje se prikaz dviju sličica na zaslonu micro:bita određen broj puta. U primjeru programa s forever petljom prikazuje se čovjek koji neprestano diže i spušta ruke.

Ovu lekciju možete pronaći na edukacijskom portalu Izradi! na poveznici: <u>https://bit.ly/naredbe-repeat-forever.</u>

#### Korištenje s učenicima

| Predmet                   | Informatika                     |
|---------------------------|---------------------------------|
| Razred                    | 5., osnovna škola               |
| Polugodište               | 1. ili 2.                       |
| Nastavna cjelina          | Uporaba naredbe za ponavljanje  |
| Тета                      | Naredba za ponavljanje          |
| Ključne riječi            | naredba repeat, naredba forever |
| Ideja i izrada materijala | Dalia Kager                     |

Kako bi učenici lakše razumjeli naredbu **repeat**, usporedite je s naredbom **forever**. Učenici mogu modificirati program za prikaz animacije, crtanje likova ili rješavanje nekih kompleksnijih zadataka.

Učenici pomoću ovih primjera mogu vježbati na razne načine:

- Na redovnoj nastavi pri obradi novog nastavnog sadržaja, kao zadatak za vježbu.
- Samostalno kod kuće učenici samostalno mijenjaju program pri tome istražujući mogućnosti micro:bita.

#### • Opis programa

U prvom primjeru, pritiskom na tipku A, program će zadani broj puta izmijeniti sličice na zaslonu micro:bita pomoću naredbe za ponavljanje (naredba **repeat**).

U drugom primjeru, koristeći naredbu **forever**, izradite animaciju čovječuljka koji diže i spušta ruke. Program će u ovom primjeru neprestano prikazivati animaciju na zaslonu micro:bita od trenutka kad micro:bit dobije napajanje.

Program se izrađuje u MakeCode editoru, <u>https://makecode.microbit.org/</u>.

#### O Izrada programa - naredba repeat

#### 1. korak

Iz kategorije Input izaberite on button A pressed naredbu.

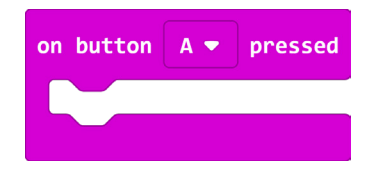

#### 2. korak

Iz kategorije **Loops** odaberite naredbu **repeat 4 times** i umetnite je unutar naredbe **on button A pressed**.

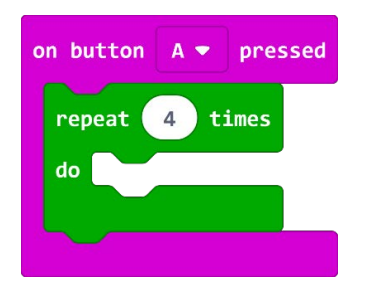

#### 3. korak

Iz kategorije **Basic** odaberite naredbu **show icon** i umetnite je unutar naredbe **repeat**. Pomoću te naredbe prikazat ćete određenu sličicu 4 puta.

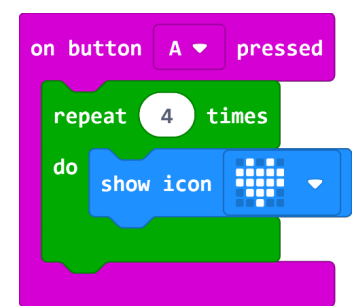

#### 4. korak

Klikom na strelicu pored sličice srca u naredbi show icon odaberite sličicu smješka.

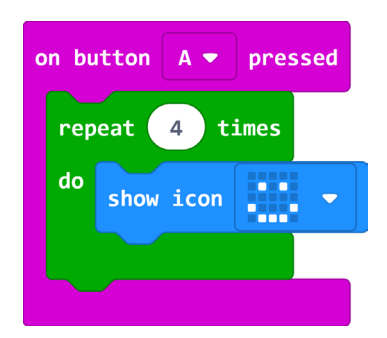

#### 5. korak

Koristit ćete naredbu **Duplicate** kako biste kopirali naredbu **show icon**. Pritisnite desnu tipku miša na naredbi **show icon** i odaberite naredbu **Duplicate** iz izbornika. Izrađena kopija te naredbe bit će siva jer se ne nalazi unutar nijednog bloka.

Dobivenu kopiju umetnite unutar naredbe **repeat**, odmah ispod naredbe **show icon**.

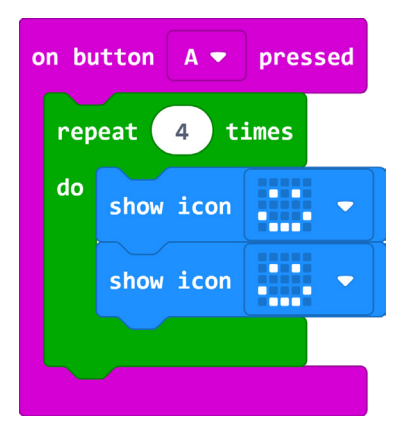

#### 6. korak

Sada klikom miša na strelicu pored sličice smješka odaberite sličicu s tužnim licem.

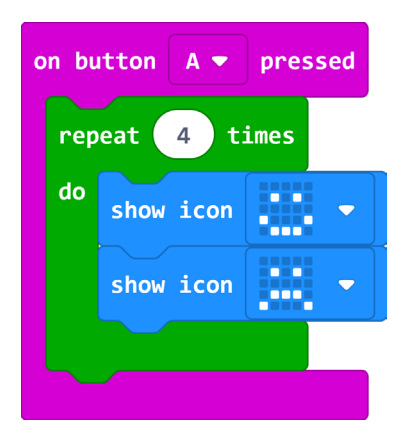

Program je gotov i 4 puta će izmjenjivati sličice sretnog i tužnog lica.

#### Gotov program - naredba repeat

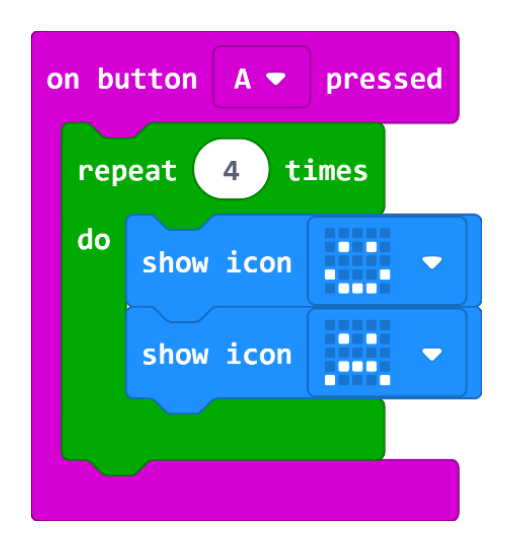

### • Izrada programa - naredba forever

#### 1. korak

Ako već nije na radnoj površini editora, tada iz kategorije **Basic** odaberite naredbu **forever**.

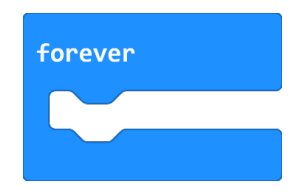

#### 2. korak

Također iz kategorije **Basic** odaberite naredbu **show leds** i umetnite unutar naredbe **forever**.

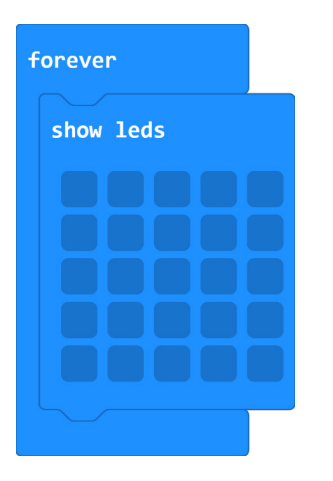

#### 3. korak

Pritiskom lijeve tipke miša na polje koje predstavlja svjetleću diodu, u naredbi **show leds**, dioda će postati bijela. To znači da ste je uključili. Nacrtajte tako sljedeći lik:

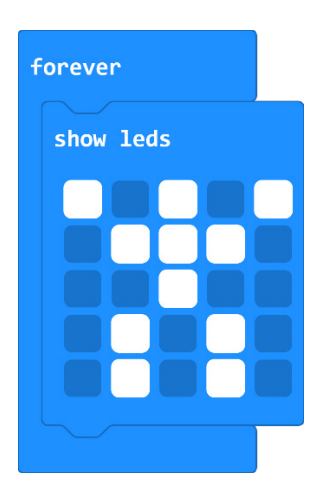

#### 4. korak

Pritiskom desne tipke miša na naredbu **show leds** odaberite opciju **Duplicate** iz izbornika. Postavite je ispod prve naredbe **show leds**. Izrađena kopija te naredbe bit će siva jer se ne nalazi unutar nijednog bloka.

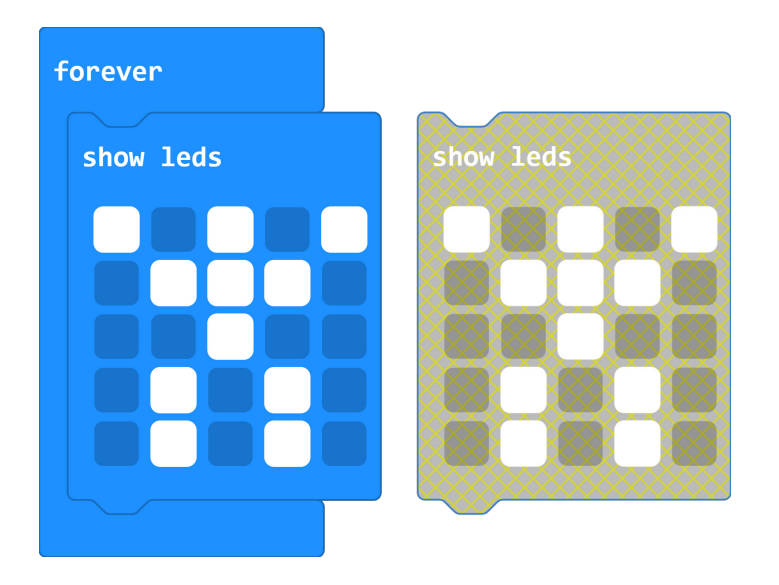

Učinite sljedeće izmjene kao na slici ispod:

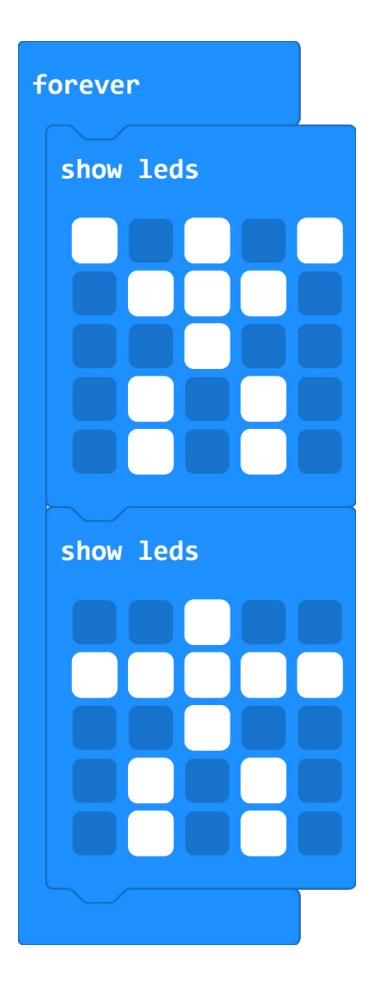

## 5. korak

Ponovno duplicirajte naredbu **show leds** koju ste maloprije uređivali te učinite izmjene kao na slici.

| forever   |
|-----------|
| show leds |
|           |
|           |
|           |
|           |
| show leds |
|           |
|           |
|           |
| show leds |
|           |
|           |
|           |
|           |
|           |

## 6. korak

Sada duplicirajte drugu naredbu **show leds** i dodajte je na kraju (dobit ćemo animaciju čovječuljka koji diže i spušta ruke).

# Gotov program - naredba forever

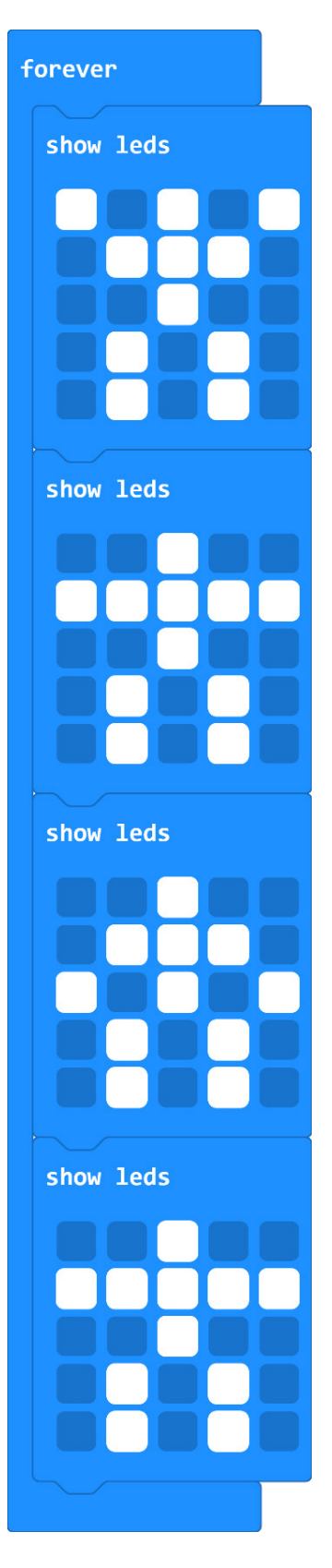